iPad のアップデートの仕方 設定をタップします。

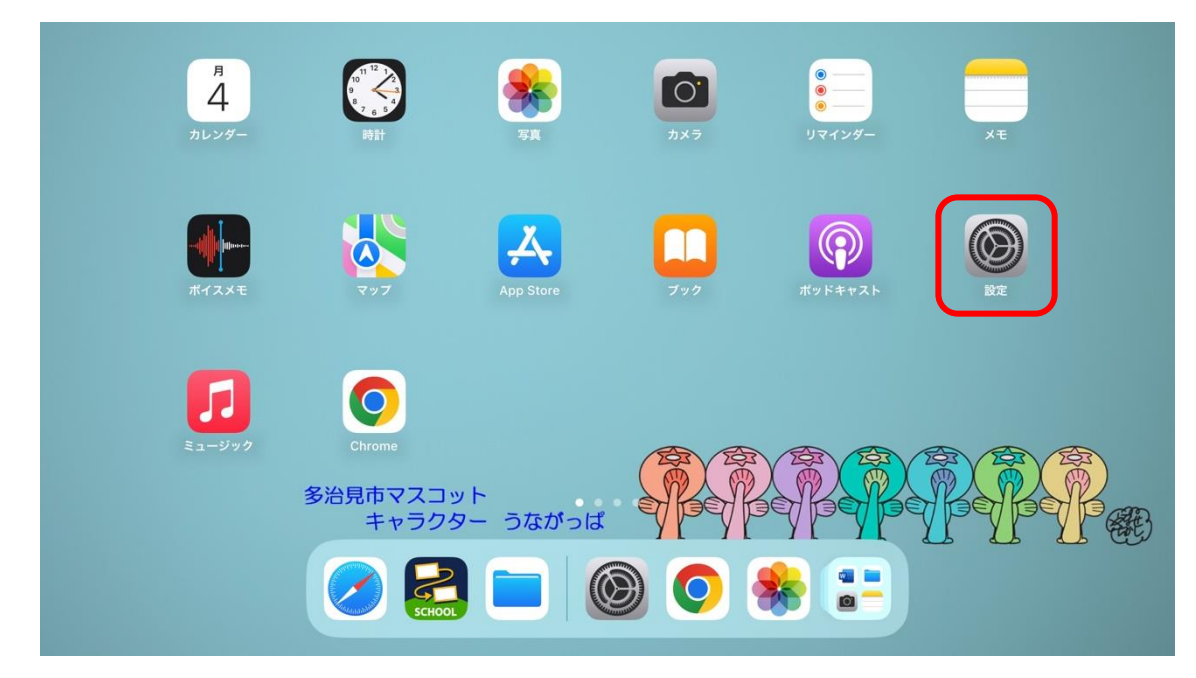

一般をタップしてからシステムのアップデートをタップします。

| 16:12 9) | 月4日(月) 設定           | 一般                | <b>奈</b> ֎ 60% ■ |
|----------|---------------------|-------------------|------------------|
|          |                     |                   |                  |
|          |                     | 情報                | >                |
| ₽        | 機内モード               | 2 ソフトウェアアップデート    | >                |
| <b>?</b> | Wi-Fi TJ_GIGA_Wi-Fi | AirDrop           | >                |
| *        | Bluetooth オン        | AirPlay と Handoff | >                |
|          | 通知                  | ピクチャインピクチャ        | >                |
|          | ) サウンド              | iPadストレージ         | >                |
| C        | 集中モード               | App のバックグラウンド更新   | >                |
| Z        | スクリーンタイム            |                   |                  |
|          |                     | 日付と時刻             | >                |
| 1        | )—般<br>——般          | キーボード             | >                |
| C        |                     | ジェスチャ             | >                |
| AA       | A 画面表示と明るさ          | フォント              | >                |
|          | ホーム画面とマルチタスク        | 言語と地域             | >                |
| Ì        | アクセシビリティ            | 辞書                | >                |
| 6        | Siri<br>と<br>検索     |                   |                  |

下のように最新のソフトウェアアップデートを実行しています。と表示されたらアップデートは必要ありません。

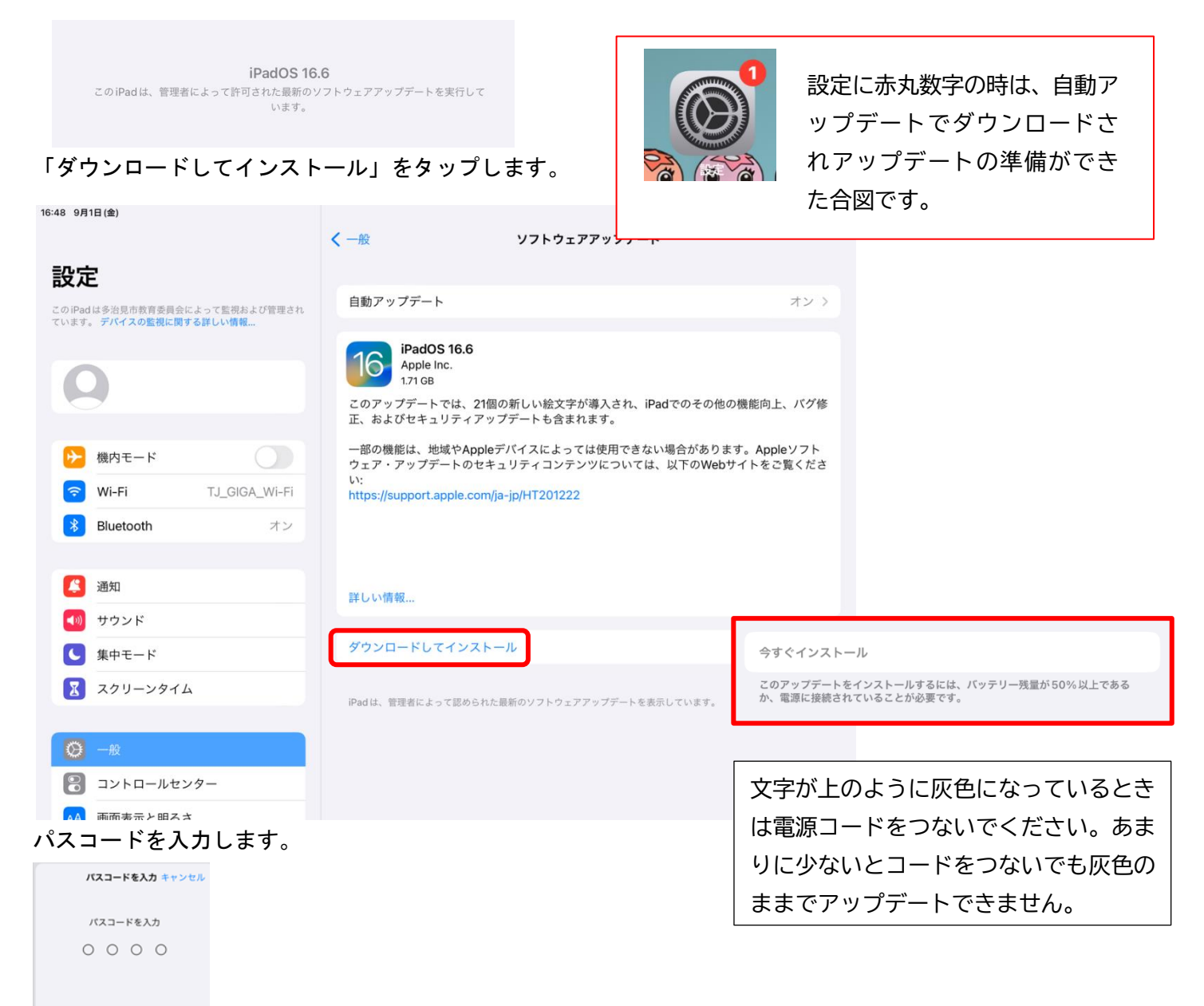

## ダウンロードに数十分かかることもあります。

ダウンロードが終わったら今すぐインストールをタップします。インストールにも時間がかかります。

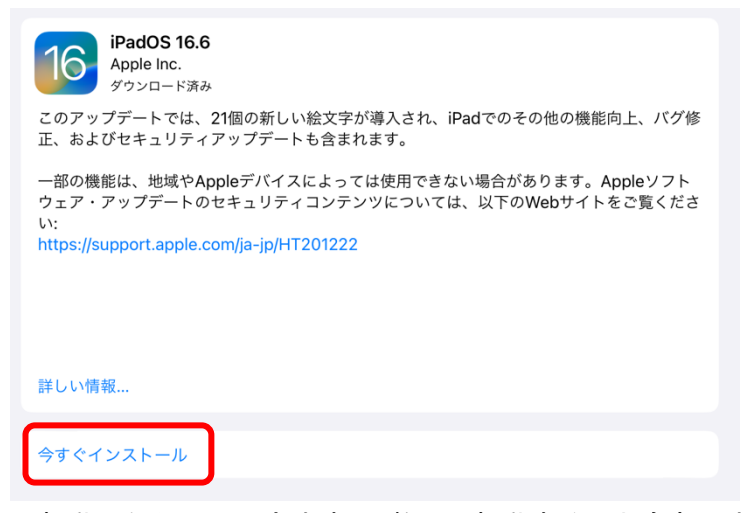

再起動したら利用できます。(数回再起動することもあります。)